## FH823M04

NET IMPRESS コントロールモジュール用 マイコンパック

対象マイコン: SH74593

マイコンパック取扱説明書

株式会社DTSインサイト

## 改訂履歴

| 版   | 発行日付       | 変更内容 |
|-----|------------|------|
| 第1版 | 2013.01.23 | 新規発行 |

## おことわり

- 1)本書の内容の全部または一部を、無断転載することは禁止されています。
- 2)本書の内容は、改良のため予告なしに変更することがあります。
- 3)本書の内容について、ご不審な点やお気付きの点がございましたらご連絡ください。
- 4)本製品を運用した結果の内容の影響につきましては、3)に関わらず責任を負いかねますので ご了承ください。

 $\ensuremath{\mathbb{C}}$  DTS INSIGHT CORPORATION. All Rights Reserved. Printed in Japan

# 目 次

| 1. 概要                       | 3 |
|-----------------------------|---|
| 2. 仕様                       | 4 |
| 2-1. 対象マイコンと仕様              | 4 |
| 2-2. キーコードチェック機能            | 5 |
| 2-2-1. キーコードチェック機能          | 5 |
| 2-2-2.キーコードアドレス             | 5 |
| 3. ターゲットシステムとの接続と専用コネクタ     | 6 |
| 3-1. 信号一覧表                  | 6 |
| 3-2. 代表的な接続例                | 7 |
| 3-3. 制御信号波形                 | 9 |
| 4. マイコンパックのロード方法 1          | 1 |
| 4-1.ファイル構成1                 | 1 |
| 4-2. リモートコントローラ(AZ490)の接続 1 | 2 |
| 4-3. マイコンパックのロード方法 1        | 3 |
| 5. ご利用上の注意 1                | 4 |

1. 概要

FH823M04は、NET IMPRESS用のコントロールモジュールFH823用のマイコン パックとなっており、**ルネサスエレクトロニクス社製:SH74593**を対象機種とする、パラメー タテーブルになっております。

その他のマイコンへの対応については、弊社または代理店へお問い合わせください。 本マイコンパックをご使用できるコントロールモジュールは、下記のとおりになっております。

【 対応コントロールモジュール 】

FH823

< ご注意 >

本マイコンパックとAZ453の組み合わせでご利用いただけるのは、ターゲットシステムとのインタフェイスレベルが3.0V~3.6Vの範囲に限られます。

ターゲットシステムとのインタフェイスレベルが4.5V~5.25Vの範囲でご利用される場合 は、FH822、FH822M04とAZ453—S10の組み合わせでご利用ください。

# FH822、FH822M04、AZ453—S10については、弊社または代理店へお問い合わせ下さい。

本マイコンパックは、所定のコントロールモジュールとの組み合わせで使用することができます。 所定のコントロールモジュール以外との組み合わせでは、使用しないで下さい。

マイコンパック取扱説明書には、マイコンパック固有の取り扱い上の注意事項が記されていますの で、ご利用にあたっては、必ず取扱説明書をお読みください。

本マイコンパックは、別売りのリモートコントローラ(AZ490)によって、使用いたします。 マイコンパックのロード方法につきましては、第4章をご参照ください。

尚、ご不明な点がございましたら、弊社または代理店へお問い合わせください。

【確認事項】

a. 本マイコンパックとロードをおこなうコントロールモジュールとの組み合わせが
正しい組み合わせになっているか?
ご使用になられるマイコンとメモリサイズ、電源仕様などが正しいことを、ご確認ください。
パラメータの値が正しくない場合は、マイコンを破壊する恐れがございますので、
十分に注意してください。

ご不明な点は、弊社または代理店へお問い合わせください。

## 2. 仕様

2-1.対象マイコンと仕様

特に記載なき項目は、NET IMPRESS標準に準じます。

|                            | FH823M04                                             |  |  |  |
|----------------------------|------------------------------------------------------|--|--|--|
| マイコン                       | SH74593                                              |  |  |  |
| ユーザフラッシュメモリ容量              | 1. 5Mbyte                                            |  |  |  |
| ユーザフラッシュメモリアドレス            | #00000000 ~ #0017FFFF                                |  |  |  |
| ユーザブートフラッシュメモリ容量           | 32Kbyte                                              |  |  |  |
| ユーザブートフラッシュメモリアドレス         | $\#00000000 \sim \#00007FFF$                         |  |  |  |
| 書き込み制御時のVpp                | 印加なし                                                 |  |  |  |
| デフォルト値                     | —                                                    |  |  |  |
| オブジェクトファイル<br>フォーマット       | インテルHEX<br>モトローラS<br>バイナリ                            |  |  |  |
| デフォルト                      | モトローラS                                               |  |  |  |
| ターゲットインタフェイス               | H-UDI (ユーザ・デバッグ・インタフェイス) *1<br>1.25M/2.5M/3.3M/5Mbps |  |  |  |
| デフォルト                      | 5Mbps                                                |  |  |  |
| ターゲット—ライタ間の<br>転送データフォーマット | バイナリ                                                 |  |  |  |
| マイコンイレーズ状態                 | # F F                                                |  |  |  |
| 書き込み時のターゲット<br>マイコン周波数     | 動作クロック240MHz入力クロック20MHz                              |  |  |  |
| デフォルト                      | 動作クロック 240MHz   入力クロック 20MHz                         |  |  |  |
| マイコンのターゲット<br>インタフェイス動作電圧  | 3. 0V $\sim$ 3. 6V (Vcc)                             |  |  |  |

- \*1 一部のTCK Rateは固定(約1.5Mbps)となります。
- \*2 マイコンターゲットインタフェイス動作電圧(Vcc)が4.5V~5.25Vの範囲で ご利用される場合は、FH822, FH822M04とAZ453—S10の組み合わせ でご利用ください。

2-2. キーコードチェック機能

#### 2-2-1. キーコードチェック機能

ルネサステクノロジ社製マイコンには、キーコードを受信・解読する機能が組み込まれています。 この機能により、不正なデータの書き込み、及び読み出しを防ぐことができます。

また、キーコートチェック機能の利用法は、FH823コントロールモジュール インストラクショ ンマニュアルをご参照ください。

#### 2-2-2. キーコードアドレス

SH74593のキーコードアドレスは、以下の8バイトアドレスとなっております。

【キーコードアドレス】 #000000F0 ~ #000000F7

## 3. ターゲットシステムとの接続と専用コネクタ

## 3-1. 信号一覧表

本マイコンパックをご利用頂いた場合のターゲットプローブコネクタ端の信号表を示します。

| マイコン信号名                   |          | マイコン信号名                               |                                       |       |       |
|---------------------------|----------|---------------------------------------|---------------------------------------|-------|-------|
| TMS                       | TMS      |                                       | 1 TVpp1                               |       |       |
| RESET#                    | ∕TRES    |                                       | 2 V c c                               |       |       |
| マルチプ レクサ用信号<br>(5V)       | ∕TICS0   | (13)                                  | 3 TMODE                               |       | TRST# |
| マルチプレクサ用信号<br>(T V c c 1) | ∕TICS1   | (14)                                  | 4                                     | TVcc1 | Vсс   |
| ウォット゛ック゛ハ゜ルス              | WDT      | (15)                                  | 5                                     | GND   | Vss   |
| ASEBRK#                   | TAUX 3   | $\begin{pmatrix} 1 & 6 \end{pmatrix}$ | 6 T C K                               |       | ТСК   |
| FWE                       | TAUX4    | (17)                                  | (7) GND                               |       | Vss   |
|                           | reserved | 18                                    | 8 TDI                                 |       | TDI   |
|                           | ∕TSEQ    | 19                                    | 9 GND                                 |       | Vss   |
| V s s                     | GND      | (2 0)                                 | $\begin{pmatrix} 1 & 0 \end{pmatrix}$ | TDO   | TDO   |

ターゲットプローブ信号表(FH823M04)

○は必ず接続して頂く信号です。

()は、必要な時のみ接続してください。

注意:〇も()も印のない信号線は絶対にターゲットシステムの回路には接続しないでください。

### 3-2. 代表的な接続例

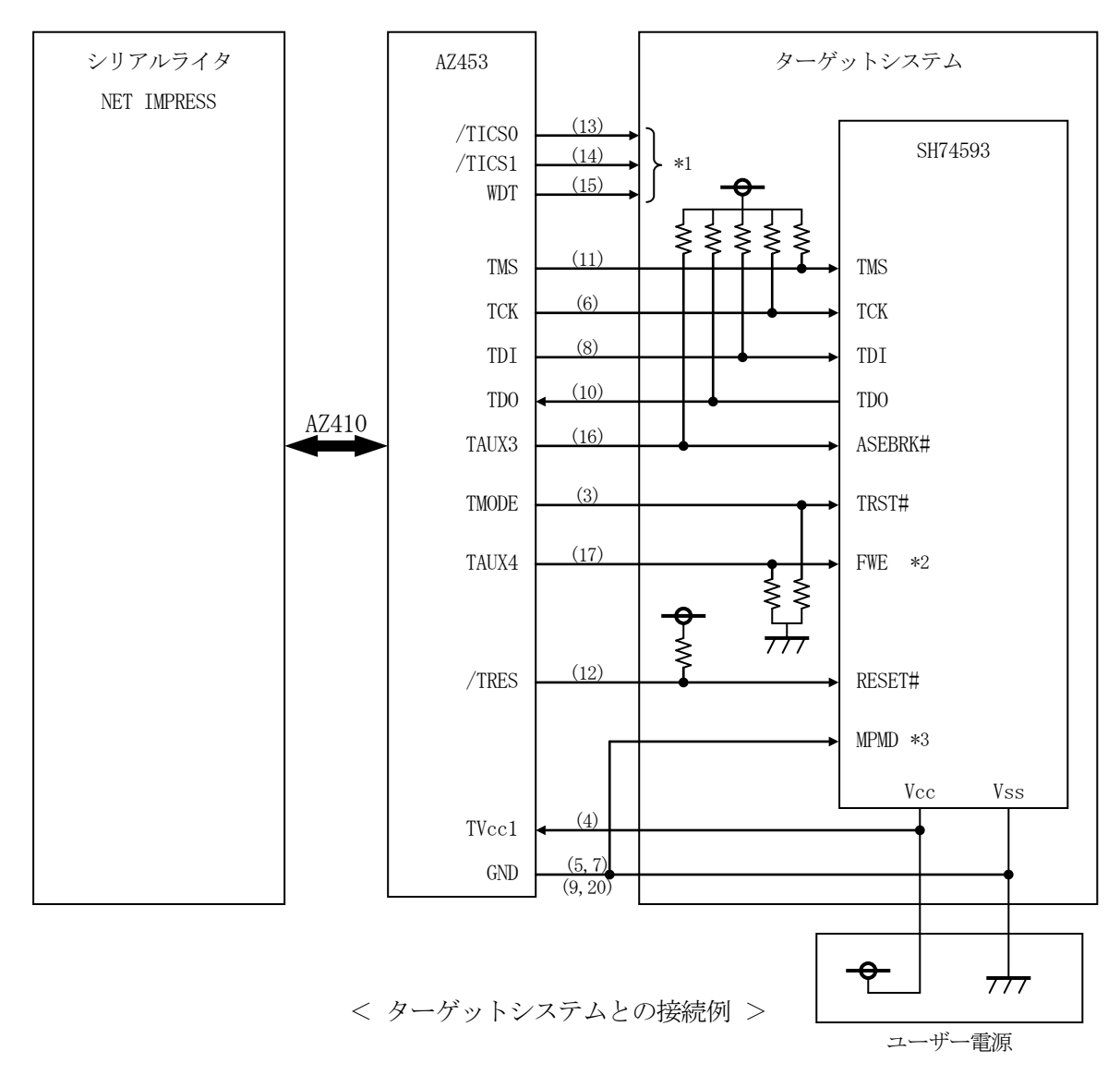

#### \*1 必要に応じてご使用ください。

\*2 ターゲットシステム上で所定の論理に設定される場合は接続の必要はございません。

・モード設定方法

| 信号名 | 値   |  |  |
|-----|-----|--|--|
| FWE | Vсс |  |  |

ライタとの接続する場合は使用する動作モードでプルアップorプルダウン抵抗を入れて ください。

\*3 MPMD端子はターゲットシステム上またはジグ上でVssと短絡してください。

 (1) "書き込みモード"など一部の書き込み信号がユーザシステムとの共用端子に定義されている 場合には、それらの信号のマルチプレクス回路をユーザシステムに実装してください。/TICS 信号は、NET IMPRESSのデバイスファンクション実行時にだけアサートされる信号です。 この信号によって共用端子に実装される信号切り替えを行います。 書き込み制御に使われるこれらの信号が、フラッシュマイコンから制御用専用信号線として定義

されるターゲットシステムでは、マルチプレクス回路は不要です。 マルチプレクス回路をユーザーターゲットシステムにいれていただくことにより、/TICSが

ネゲートされている時(デバイスファンクションを実行していない時)にNET IMPRESS が接続されていない(コネクタを外した)状態と同一の条件をつくることができます。

②WDT信号端子には、WDT Period 【FUNC D5】で設定されたクロック信号が NET IMPRESSより出力されます。

(常時出力:オープンコレクタ出力)フラッシュメモリ書き込み中に、所定のクロック信号が 必要なユーザ回路へ接続しご利用ください。

③AZ453では、標準プローブ中に/TRES信号を設けてあります。

/TRES信号は、ターゲットシステム内でワイヤードオアをとり、マイコンの/RESET端子 に接続して頂けるよう、オープンコレクタ出力の信号としています。

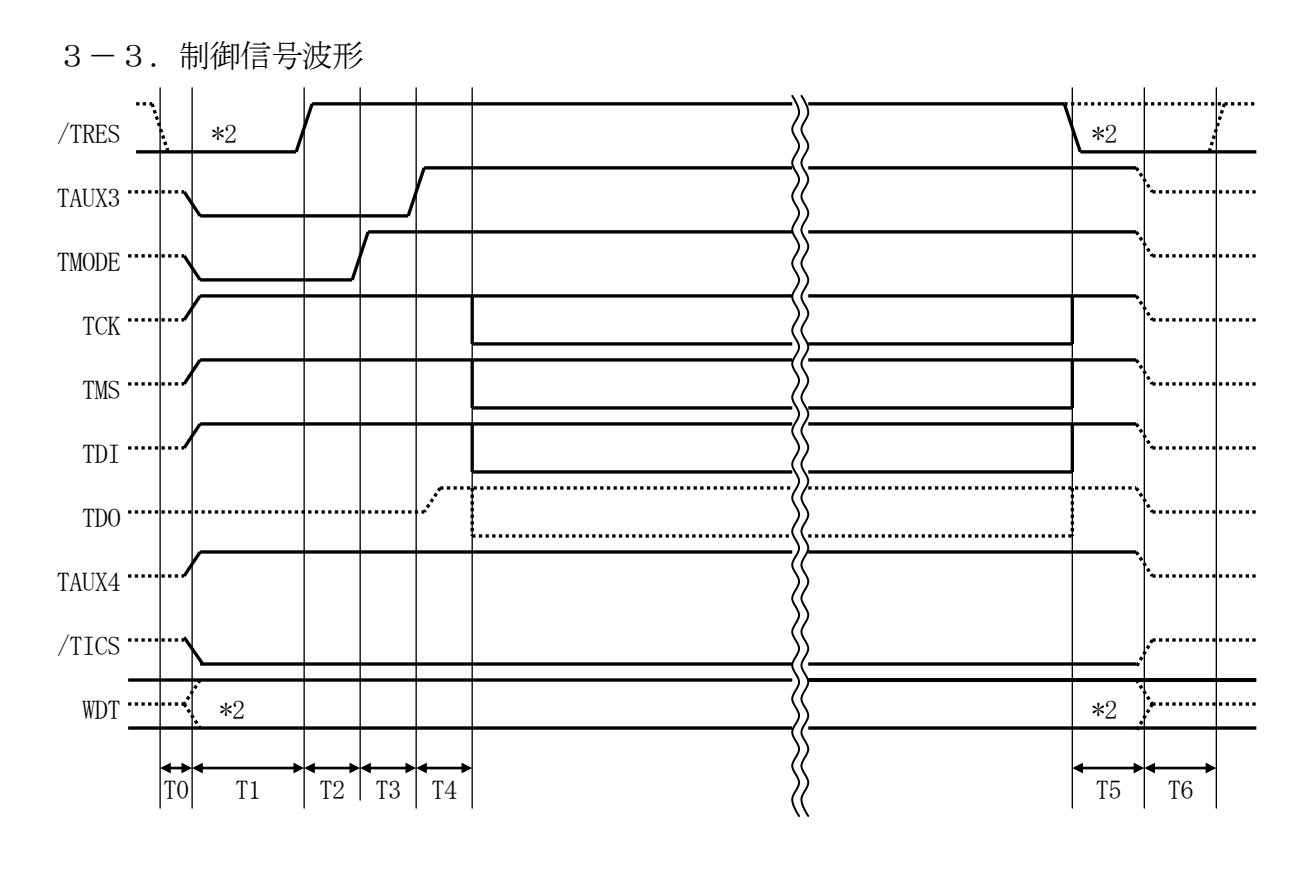

|    | ライタ仕様  |
|----|--------|
| T0 | 5 ms   |
| T1 | 250 ms |
| T2 | 5 ms   |
| T3 | 5 ms   |
| T4 | 5 ms   |
| T5 | 50 ms  |
| T6 | 50 ms  |

\*1) " ——— "は、Hizを示します。

\*2) /TRESとWDTはオープンコレクタ出力です。 また、オプション機能でデバイスファンクション非実行中の出力状態を変更可能です。 詳細は弊社サポートセンタまでお問い合わせください。

- ①フラッシュプログラマの電源投入後、ターゲットシステムの電源を入れてください。 この際フラッシュプログラマは/TRES信号をアサート、WDT信号(出力)から周期的な パルス出力を開始します。
- ②プログラムコマンドの起動によって/TICSがアサートされ、フラッシュプログラム用の通信 チャネルがターゲットシステム上でフラッシュプログラマ側に接続されます。 (フラッシュプログラム用の通信チャネル及び、関連信号が他のユーザ回路から独立して常時
  - フラッシュプログラマに専有されるシステムでは、本信号による信号切替えは必要ありません)
- ③プログラミングモードが起動され、規定の通信回線を使ってNET IMPRESSとの通信を 始めます。

④プログラミング終了後、/TICSをネゲートします。

(/TICSネゲート後も/TRES信号はアサート、WDT信号(出力)から周期的なパルス が出力されつづけます)

## 4. マイコンパックのロード方法

#### 4-1. ファイル構成

本マイコンパックをご利用いただくにあたって、事前に以下のファイルをご用意ください。

| 弊 社提    | 出フ | 71  | N  |
|---------|----|-----|----|
| 7711.11 | ボノ | 1 1 | 12 |

| ファイル名                | 内容                                                                                                    |
|----------------------|----------------------------------------------------------------------------------------------------|
| V1205H823. CM *1     | 定義体ファイルです。<br>*本マイコンパックには付属しません。                                                                                                    |
| V1200M04H823_ub. PRM | SH74593のデバイス情報が内蔵されており<br><u><b>ユーザメモリ+ユーザブートメモリ</b></u> のプログラムに<br>対応したパラメータテーブルファイルです。                                                                |
| V1200M04H823_u. PRM  | SH74593のデバイス情報が内蔵されており<br><u><b>ユーザメモリのみ</b></u> のプログラムに対応したパラメー<br>タテーブルファイルです。                                                                        |
| V1200M04H823_b. PRM  | SH74593のデバイス情報が内蔵されており<br><u><b>ユーザブートメモリのみ</b>のプログラムに対応したパ<br/>ラメータテーブルファイルです。</u>                                                                     |
| V1200M04H823. BTP    | 書き込み制御プログラムです。コントロールモジュ<br>ールのDOS領域に配置します。<br>x x x. BTPの拡張子のファイルはコントロール<br>モジュールのDOS領域に唯一配置が可能です。<br>他の名称のBTPファイルがすでに存在するとき<br>は、必要に応じて保存した後、削除してください。 |
| YM04H823. AMK        | SH74593のキーコードアドレスガイダンス用<br>のマスターキーファイルです。                                                                                                    |

\*1 最新の定義体バージョンは本項に記載されているバージョンと異なる場合があります。
(ファイル名「Vxxx~~. CM」のxxxが定義体のバージョンを示します。)
バージョン 12.05 以降の定義体をご使用下さい。
詳細は弊社または代理店にお問い合わせ下さい。

お客様にご用意いただくファイル

| ファイル名       | 内容                                                                                                  |
|-------------|----------------------------------------------------------------------------------------------------|
| Object. xxx | オブジェクトファイルです。                                                                                       |
| Object. KEY | キーコード情報を格納するファイルです。                                                                                 |
| ХХХ. ВОТ    | <b>ユーザブートメモリ</b> にプログラムするオブジェクト<br>ファイルです。x x x . BOTの拡張子のファイル<br>はコントロールモジュールのDOS領域に唯一配置<br>が可能です。 |
| Object. YSM | バッファRAM不正変化検出用のファイルです。<br>詳細はNET IMPRESSのインストラクショ<br>ンマニュアルをご参照ください。*2                              |

\*2 ユーザメモリとユーザブートメモリをあわせた値を設定します。

4-2. リモートコントローラ (AZ490)の接続

AZ490は、パーソナルコンピュータ(Windows環境)上で動作いたします。 パーソナルコンピュータ(IBM-PC)とNET IMPRESSをETHERNETケーブル(1 0BASE-T)で接続します。

NET IMPRESSには、ターゲットマイコン用のコントロールモジュールを実装しておきます。 NET IMPRESSに実装されたコントロールモジュールにマイコンパックをロードすること となります。

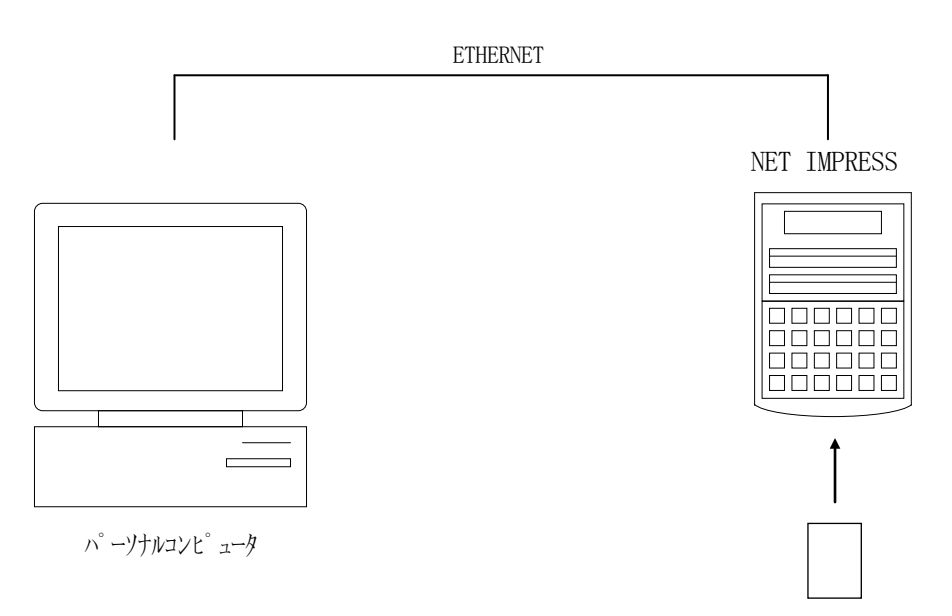

コントロールモシュール

#### 4-3. マイコンパックのロード方法

マイコンパックのロードは、別売りのリモートコントローラ(AZ490)でおこないます。 ロード機能は、【 File Transfer 】 画面の【 Load Parameter 】の機能 を使用し、コントロールモジュールへのロードをおこないます。

パラメータロード機能を選択いたしますと、パラメータファイルを選択する画面が表示されますの で、マイコンパック内のパラメータファイルを選択し、実行してください。

| 📑 Remote Control Mode 🛛 Version 5.60 |                                                               |                                  |                                                           |                   | _ 🗆 🗙                                               |
|--------------------------------------|---------------------------------------------------------------|----------------------------------|-----------------------------------------------------------|-------------------|-----------------------------------------------------|
| Curent IMPRESS Module                |                                                               |                                  | _                                                         |                   |                                                     |
| FH823.YIM                            |                                                               |                                  |                                                           |                   | REMOTE                                              |
| MCU TYPE                             |                                                               | MODEL CODE                       | MICOM PACK No.                                            | Port No.          | REMOTE                                              |
| FH823                                |                                                               | FH822                            | FH823Mxx                                                  | TCP/IP            | C EDIT                                              |
| Host Interface Configuration         | Basic Operation                                               |                                  | Parameter Table 1                                         |                   | Communication                                       |
| Parameter Table 2                    | Application                                                   | Read                             | File Tran                                                 | sfer              | Check                                               |
| - IMPRESS Module                     | IMPRESS Fold                                                  | er                               | Delete                                                    | Conv              | 10KEY                                               |
|                                      |                                                               | 010000                           | - Paramater Table -                                       | 50p7              | Select Module                                       |
|                                      | To and From Buff                                              | To and From Buffer RAM           |                                                           | Module<br>ster    | Execute YMN                                         |
|                                      | Save                                                          | Data 🔤                           | Save Param                                                | eter              | Save to HD                                          |
| Control File List Copy f             |                                                               | Area                             | Control Module<br>To and From Control                     | Module            | ОК                                                  |
|                                      |                                                               | (Load)                           | Load Definition F                                         | rogram            | Cancel                                              |
|                                      | Copy File                                                     | (Save)<br>Purge All File         | Save Definition F                                         | ad Licence        | Exit                                                |
|                                      | BufferRAM<br>Buffer Area (FU<br>First Address<br>Last Address | JNC F5)<br>000000000<br>001FFFFF | RAM DISK Area (FI<br>First Address or<br>Ram Disk Size or | JNC FB)           | Version<br>Remote Control<br>5.60<br>Control Module |
| Control Module Format<br>FAT16 FAT32 | Store Block                                                   | Clear Buffer                     | Object Data Format ()                                     | FUNC 5)<br>ROLA S | 12.00<br>Firmware<br>12.40                          |

## 5. ご利用上の注意

- ①本コントロールモジュールは、弊社フラッシュマイコンプログラマ専用のコントロールモジュールです。弊社、フラッシュマイコンプログラマ以外ではご使用にならないでください。
- ②本コントロールモジュールは指定されたフラッシュマイコン専用のものです。
- 他のマイコンへの書き込みには、書き込みを行うマイコン専用のコントロールモジュールをご利用 ください。マイコンとコントロールモジュールとの対応を誤って使用すると、ターゲットシステム を破壊する恐れがあります。
- ③NET IMPRESSは、ターゲットシステムとのインタフェイスIC (NET IMPRESS 内部IC) 電源用に数mAの電流をTV c c d 端子より消費いたします。
- ④コントロールモジュール(コンパクトフラッシュカード)は、絶対にイニシャライズ(フォーマッ ティング)しないでください。イニシャライズされますと、コントロールモジュール内の定義体(コ ントロールプログラム)も消去されてしまいます。
- ⑤デバイスファンクション又は、ファンクション実行中には、コントロールモジュールの脱着は、行 わないでください。 コントロールモジュールアクセス中に、脱着してしまいますとコントロールモジュールを破壊する 恐れがあります。

⑥フラッシュマイコンプログラマは、コントロールモジュールを実装した状態で動作します。